年次更新に必要な処理をご説明いたします。

注 意!

※以下に説明する内容は、3月の勤務表作成後に行ってください。 ※処理の前には、必ずバックアップをお取りください。

#### 新規採用職員の登録 T

- 1. 『職員マスタ』画面を開き、新規職員を登録します。
- 2. 職員の情報を入力します。(職員コード、適用年月、職員氏名、職員カナ、略称、職務年月日) [適用年月]は、新規採用職員の登録の場合、採用年月を入力します。

例)2025年4月の場合

施討 職員 基

職員カナ

年次有給休暇数 0.0 日

変更なし

略称

締切日

E-Mail

.......

労働時間

職務年月日 経験年数

| <西暦表示>:「2025-04」と入力                  | <和暦表示>:(令和)「07-04」と入力                     |
|--------------------------------------|-------------------------------------------|
| 施設コード 001 検索 サーブ保育圏<br>職員コード 適用年月 検索 | 施設コード 001 検索 サーヴ保育園<br>職員コード 適用年月 令和 」 検索 |
| 員マス夕登録                               |                                           |
| 職員マスタ登録                              | 締切日<br>設定 登録:F1 削除:F4 表示:F9 終了:F3         |
| 3ト* 001 検索 サーヴ保育園                    |                                           |
| コート 適用年月 検索 職員                       | 氏名                                        |
| \$情報  集計区分   担当クラス及び職種               |                                           |

職歴

期間

......

勤務先

期間

追加 削除

 $\sim$ 

勤務先

登録済みの職員が表示されます。

E-Mail

クリックすると内容が表示されます。

. . . . . . . . . .

集計区分離

をわか

をセット

| 1-1°    | 職員氏名   | 職員カナ      | 略称! | 性別 | 職務開始        | 経験年数   | 年  | 締切日 | 時間変更 |
|---------|--------|-----------|-----|----|-------------|--------|----|-----|------|
| 00001 3 | 東京 花子  | トウキョウ ハナコ | 東京  | 女  | 2009年10月11日 | 11年5ヶ月 | 0  |     |      |
| 00002 7 | 神奈川 弘子 | カナカッワ ヒロコ | 神奈川 | 女  | 2002年 4月 1日 | 31年5ヶ月 | 10 | 正職員 |      |

3.「集計区分」タブをクリックし、4つの集計区分より選択します。

性別 ○男 ⊙女

•

任意勤務…………パターン設定、自動勤務生成または手入力で勤務を設定する場合

 $\mathbf{M}$ 

- 固定勤務…………毎日特定の勤務の場合、勤務を選択します
- 曜日指定………… 曜日により勤務が固定されている場合
- 集計しない…………勤務表に表示されなくなります

### <固定勤務>

| 基本情報 集計区分 担当りき             | ラス及び職種      |
|----------------------------|-------------|
| ○ 任奋勘察                     | 曜日指定 勤務選択—— |
| <ul> <li>● 固定勤務</li> </ul> | 月           |
| ○曜日指定                      | 火 1         |
| ○ 集計しな(早)                  | *           |
| ·<br>中                     |             |
| 遅1                         | *           |
| 指                          | +           |
|                            |             |
|                            |             |
|                            |             |
|                            |             |

| く曜日指定ン | > |
|--------|---|
|--------|---|

| 基本情報 集計区分                                          | 担当クラス及び職業 | 種                                                                                               |
|----------------------------------------------------|-----------|-------------------------------------------------------------------------------------------------|
| 基本情報<br>年<br>( 任意勤務<br>( 固定動務<br>( 置日指定<br>( 集計しない | 担当クラス及び職  | 種<br>皆定 動務選択<br>早1<br>早2<br>・<br>中<br>選2<br>指<br>▼<br>▼<br>▼<br>▼<br>▼<br>▼<br>▼<br>▼<br>▼<br>▼ |
|                                                    |           |                                                                                                 |

### 1 / 11ページ

4.「担当クラス及び職種」タブをクリックします。

[クラス名]と[職種名]が交差するセルのチェックボックスを ON にします。

5. 入力後、登録:F1 をクリックします。

| 振員マス     ホ     「     「     「     「     「     「     「     」     「     」     「     」     「     」     「     」     「     」     「     」     「     」     「     」     「     」     「     」     「     」     「     」     「     」     」     「     」     」     「     」     」     「     」     「     」     「     」     「     」     「     」     」     「     」     」     「     」     」     「     」     」     「     」     」      」 | 夕登録     |       |      |     |     |     |     |     |      |                         |
|----------------------------------------------------------------------------------------------------|---------|-------|------|-----|-----|-----|-----|-----|------|-------------------------|
| 暗                                                                                                    | 員マス     | マタ登録  | 录    | 新規  |     |     |     |     |      | 締切日<br>設定<br>登録:F1      |
| 施設コート                                                                                                    | * 001 h | 鰊索サー  | ヴ保育園 |     |     |     |     |     |      |                         |
| 職員コート                                                                                                    | * 00101 | 適用年月  |      | 検索  |     |     | 職員₽ | 氏名  |      |                         |
| 基本情報                                                                                                    | 報│集計▷   | 区分 担当 | クラス及 | び職種 |     |     |     |     |      |                         |
| クラス                                                                                                    | 園長      | 副園長   | 主任保  | 保育士 | 保育P | 栄養士 | 調理師 | フリー | パート  |                         |
| 事務室                                                                                                    |         |       |      |     |     |     |     |     |      |                         |
| 0歳児ク<br>ラス                                                                                                    |         |       |      |     |     |     |     |     |      |                         |
| 1歳児ク<br>ラス                                                                                                    |         |       |      |     |     |     |     |     | 4 歳り | 見クラスの保育士の場合、このセルを選択します。 |
| 2歳児ク<br>ラス                                                                                                    |         |       |      |     | 1   |     |     |     |      |                         |
| 3歳児ク<br>ラス                                                                                                    |         |       |      |     | K.  |     |     |     |      |                         |
| 4歳児ク<br>ラス                                                                                                    |         |       |      |     |     |     |     |     |      |                         |
| 5歳児ク<br>ラス                                                                                                    |         |       |      |     |     |     |     |     |      |                         |
| 給食室                                                                                                    |         |       |      |     |     |     |     |     |      |                         |
|                                                                                                    |         |       |      |     |     |     |     |     |      |                         |

画面上部の機能について

締切日設定・・・給与、残業ごとの締切日、支払月を設定します。

※印刷メニューの「給与算出基礎表」で締切日グループ毎に集計できます。

| - <mark>- ふ</mark> 締切日グル | ープ設定        |                    | <b></b>                                |                  |
|--------------------------|-------------|--------------------|----------------------------------------|------------------|
| 締切[                      | 日グループ設定     | 登録:F1              | 11 11 11 11 11 11 11 11 11 11 11 11 11 |                  |
| 施設コート、                   | 001 検索 サーヴ作 | 呆育園                |                                        |                  |
| J-1°                     | 新規          |                    |                                        |                  |
| 名称                       |             |                    | 登録済みの                                  | )締切日グループが表示されます。 |
| 給与                       | 締切日 🤉 🗌 日 🗘 | 月末支払月の             | クリックす                                  | ると内容が表示されます。     |
| 残業                       | 締切日 ⓒ 1 日 ○ | 月末 支払月 0           | 当月 〇 翌月                                |                  |
| <b>⊐</b> ~ト*             | 名称          | 給与締 給与支 :<br>切日 払日 | 残業締 残業支 ▲<br>切日 払月                     |                  |
| 1 01 1<br>2 02 7         | E職<br>Nート   | 末日 当月<br>20日 当月    | 末日 翌月<br>20日 翌月                        |                  |

## Ⅱ 退職する職員の設定変更

- 1. 『職員マスタ』画面を開き、下のリストより対象職員をクリックし、選択します。
- 2. [適用年月]に退職する年月を入力し、「Enter」キーを押下します。 例)2025 年3月退職の場合

<西暦表示>:「2025-03」と入力 <和暦表示>:(令和)「07-03」と入力

| 施設コート、 | 001 t | 検索 サーウ | 『保育園 |    |  |
|--------|-------|--------|------|----|--|
| 微員コート゛ |       | 適用年月   |      | 検索 |  |

| 施設コート: 001 オ | 熊索 サーヴ保育園 |    |
|--------------|-----------|----|
| 職員コード        | 適用年月 令和 👤 | 検索 |

- 3. 「基本情報」タブの[職務年月日]の終了日(右側)に退職日を入力します。
- 4. 入力後、登録:F1 をクリックします。

| <u></u>                                                              |                                |                   |
|----------------------------------------------------------------------|--------------------------------|-------------------|
| ふ 職員マスタ登録                                                            |                                | ×                 |
| 職員マスタ登録 訂正                                                           | 締切日<br>設定 登録:F1 割除:F4 表示:F9 終了 | <b>₽</b><br>7 :F3 |
| 施設コート* 001 検索 サーヴ保育園                                                 |                                |                   |
| 職員コート 00002 適用年月 2019-05 検索                                          | 職員氏名 神奈川 弘子                    |                   |
| 基本情報 集計区分 担当クラス及び職種                                                  |                                |                   |
| 職員カナ カナガワ ヒロコ                                                        | 職歴追加削除                         |                   |
| 略称 神奈川 性別 〇 男 ④ 女                                                    | 期間 ~                           |                   |
| 年次有給休暇数 10.0 日                                                       | 勤務先                            |                   |
| 締切日 正職員 ▼                                                            | 加悶                             |                   |
| 労働時間  変更なし                                                           | 1989 退職日付を入力                   |                   |
| 職務年月日 2002-04-01 ~ 2023-03-31                                        | 2025年3月31日退職の場合                |                   |
| 経験年数  33年6ヶ月                                                         | 西暦:2025-03-31                  |                   |
| E-Mail                                                               | 和暦:[令和] 07-03-31               |                   |
| ,                                                                    |                                |                   |
|                                                                      |                                | ٦                 |
|                                                                      | 該当りる職員をノリッノの、医抗しより。            |                   |
| コート 職員氏名 職員力ナ 略称 性別 職務開                                              | 始 経験年数 年 締切日 時間変更 E-Mail 集計区   | [分▲               |
| 00001 東京 花子 bộtạộ NHT 東京 Kay 2009年10月                                | 11日 13年5ヶ月 0 ・ を抱い             |                   |
| 00002 神奈川 弘子 カナガワ ヒロコ 神奈川 女 2002年 4月                                 | 1日 33年5ヶ月 10 正職員 ・をセット         | ۲. I              |
| UUUU3 石手 夫和 177 ミリ 石手 女 2002年 4月<br>00004 埼玉 陽子 サ/ねっつう 埼玉 カ 2002年 4月 | 日   20年日ケ月   10  止陬貝           | j                 |
| 00004 約玉 勝丁 2424 4月 0005 大阪 政男 オオサカ 2世オ 大阪 男 2002年 4月                | - 10 - 20年11ヶ月 10 正職員          | 2                 |
|                                                                      |                                | /                 |

## Ⅲ 担当クラスを変更する

- 1. 『職員マスタ』画面を開き、下のリストより対象職員をクリックし、選択します。
- 2. [適用年月]を入力し、「Enter」キーを押下します。 例)2025 年 4 月の場合

<西暦表示>:「2025-04」と入力

<和暦表示>:(令和)「07-04」と入力

| 施設コード | 001 1 | 検索 サーヴ保育團 | <b>東</b> |
|-------|-------|-----------|----------|
| 職員コード |       | 適用年月      |          |

| 施設コート* 001 オ | 熊索 サーヴ保育園 |    |
|--------------|-----------|----|
| 職員コード        | 適用年月 令和 💌 | 検索 |

以下の確認メッセージが表示されます。 はい(Y) をクリックします。

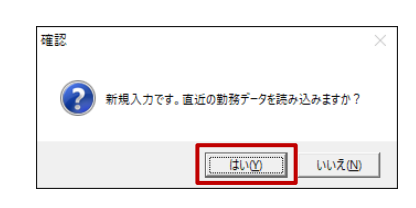

- 3. 「担当クラス及び職種」タブをクリックし、[クラス名]と[職種名]が交差するセルのチェックボックスを ON にし ます。※変更前のクラス及び職種のチェックボックスは OFF にしてください。
- 4. 入力後、 登録: F1 をクリックします。

| 💪 職員マスタ    | 7登録                                     |           |          |                  |              |                      |     |                   |      |           |                   |                 |                                       |       |
|------------|-----------------------------------------|-----------|----------|------------------|--------------|----------------------|-----|-------------------|------|-----------|-------------------|-----------------|---------------------------------------|-------|
| 職          | 員マス                                     | スタ登録      | 录        | 訂正               |              |                      |     |                   |      | 締切日<br>設定 | <b>日</b><br>登録:F1 | 1000<br>削除:F4 表 | ↓ ↓ ↓ ↓ ↓ ↓ ↓ ↓ ↓ ↓ ↓ ↓ ↓ ↓ ↓ ↓ ↓ ↓ ↓ |       |
| 施設コード      | 001 利                                   | (索サー      | ヴ保育園     |                  |              |                      |     |                   |      |           |                   |                 |                                       |       |
| 職員コート゛     | 00004                                   | 適用年月      | 100.0-0  | 検索               |              |                      | 職員」 | 氏名 埼玉             | 陽子   | <u>z</u>  |                   |                 |                                       |       |
| 基本情報       | 6│集計2                                   | 区分 担当     | クラス及     | び職種              |              |                      |     |                   |      |           |                   |                 |                                       |       |
| クラス        | 園長                                      | 副園長       | 主任保      | 保育士              | 保育P          | 栄養士                  | 調理師 | フリー               | パー   | +         |                   |                 | <u> </u>                              |       |
| 事務室        |                                         |           |          |                  |              |                      |     |                   |      | _         |                   |                 |                                       |       |
| 0歳児ク       |                                         |           |          |                  |              |                      |     |                   |      |           |                   |                 |                                       |       |
| 1歳児ク       |                                         |           |          | •                | Γ.           |                      |     |                   |      |           |                   |                 |                                       |       |
| 2歳児ク       |                                         |           |          |                  | <b>'</b>     |                      |     |                   |      |           |                   |                 |                                       |       |
| 3歳児ク<br>ラス |                                         |           |          |                  |              |                      |     |                   | 1    | 歳児クラ      | スの保育              | 上の場合、           | このセルを選択                               | 尺します。 |
| 4歳児ク<br>ラス |                                         |           |          |                  |              |                      |     |                   |      |           |                   |                 |                                       |       |
| 5歳児ク       |                                         |           |          |                  |              |                      |     |                   |      |           |                   |                 |                                       |       |
| 給食室        |                                         |           |          |                  |              |                      |     |                   |      |           |                   |                 |                                       |       |
| •          |                                         |           |          |                  |              |                      |     |                   |      |           |                   |                 |                                       |       |
|            |                                         |           |          |                  | 1            |                      |     | /                 | 1.4- | (+ (      |                   |                 |                                       |       |
| 1-h*       | 職                                       | 員氏名       | 職員力さ     | ナ 略称             | 性別           | 職務開                  | 1始  | 経験年数<br>11年5-5月   | 年    | 締切日       | 時間変更              | E-Mail          | 集計区分合                                 |       |
| 00001      | 果 泉 泉 泉 泉 泉 泉 泉 泉 泉 泉 泉 泉 泉 泉 泉 泉 泉 泉 泉 | ᆙᅸᆍ       | 17737 N7 | □   泉京<br>□   袖奈 | メ Z<br>L 女 2 | 1003年10月<br>1002年 4日 |     | 11年3ヶ月<br>91年5ヶ日  | 10   | 正職員       |                   |                 | ・ <u>をわれ</u>                          | 1     |
| 00003      | 岩手                                      | <u>美和</u> | 707 SD   | 岩千               | 女 2          | 2002年 4月             |     | 01年0月月<br>18年11ヶ月 | 1 18 | 正職員       |                   |                 | 任意勤務 —                                |       |
| 00004      | 埼玉                                      | 陽子        | サイタマ ヨウコ | 埼玉               | 女 2          | 002年 4月              | 18  | 18年11ヶ月           | 1 10 | 正職員       |                   |                 | 任意勤務                                  |       |
| 00005      | 大阪                                      | 政男        | オオサカ マサオ | 大阪               | 男 2          | 002年 4月              | 18  | 18年11ヶ月           | 10   | 正職員       |                   |                 | 任意勤務                                  |       |

3月までは0歳児クラス担当の職員が、4月から1歳児クラス担当に変更されます。

## <3月の勤務表>

| <mark>∫∞ 予定勤務表</mark>                                                                   |                          |                                   |                                                                                                    |                                                                  |                                         |
|-----------------------------------------------------------------------------------------|--------------------------|-----------------------------------|----------------------------------------------------------------------------------------------------|------------------------------------------------------------------|-----------------------------------------|
| 予定勤務表                                                                                   | 表示<br>設定                 | 勤務自<br>動生成 別集計                    | 前月勤 禁則<br>務表示 チェゥク                                                                                                    | <sup>∧*ターン</sup><br>設定<br>登録:F1 削除:F4                            | ● ○ ○ ○ ○ ○ ○ ○ ○ ○ ○ ○ ○ ○ ○ ○ ○ ○ ○ ○ |
| 処理区分 予定 ▼ 施設 001 検                                                                      | 索サーヴ保育園                  | <u>り</u> 가区                       | 分 保育士勤務割                                                                                                    | ▼ 作成年月 -03                                                       |                                         |
| 早1         早2         ・         中         切           遅1         遅2         切         哲 | 指振休<br>第<br>番<br>時間<br>範 | 03<br>月<br>01<br>日<br>月間<br>(月)年間 | 陽子         0歳児           労働時間         法定時間         休日言           0:00         177:00         31           0:00         2080:00         94                                                                                                    | 3<br>クラス<br><u>計 年休残</u><br>ー 10<br>半年休 <b>下</b><br>半年休 <b>下</b> | 戻る<br>進む<br>入力ロック<br>茂表<br>示            |
| クラス 職種 職員                                                                               | 1 2 3 4 5<br>月火水木金       | 67891011<br>土日月火水木                | 12 13 14 15 16 17 1<br>金土日月火水オ                                                                                                    | 8 19 20 21 22 23 24 25 26<br>木金土日月火水木金                           | 27 28 29 30 31<br>土 日 月 火 水             |
| 事務室         園長         東京           主任保         神奈川                                     | · · · · ·                | · · · · · ·                       | •         •         •         •         •         •         •         •         •         •         •         •         •         •         •         •         •         •         •         •         •         •         •         •         •         •         •         •         •         •         •         •         •         •         •         •         •         •         •         •         •         •         •         •         •         •         •         •         •         •         •         •         •         •         •         •         •         •         •         •         •         •         •         •         •         •         •         •         •         •         •         •         •         •         •         •         •         •         •         •         •         •         •         •         •         •         •         •         •         •         •         •         •         •         •         •         •         •         •         •         •         •         •         •         •         •         • | · · · · · · · · ·                                                |                                         |
| 0歳児クラス 保育士 <del>当手</del><br>埼玉<br>保育P 福井                                                |                          |                                   |                                                                                                    |                                                                  |                                         |
| 1歳児クラス 保育士 大阪                                                                           |                          |                                   |                                                                                                    |                                                                  |                                         |

 $\downarrow \quad \downarrow \quad \downarrow \quad \downarrow \quad \downarrow \quad \downarrow$ 

# <4月の勤務表>

| <u> </u> 予定勤務表      |                    |               |                 |                 |            |                   |                                             |                        |                         |                     |                  |                   |                    |                 |                |                    |         |         |         |                   |           |             |                               |                   |            | x                 |
|---------------------|--------------------|---------------|-----------------|-----------------|------------|-------------------|---------------------------------------------|------------------------|-------------------------|---------------------|------------------|-------------------|--------------------|-----------------|----------------|--------------------|---------|---------|---------|-------------------|-----------|-------------|-------------------------------|-------------------|------------|-------------------|
| 予定勤                 | 務表                 | 表示設定          | 7               |                 | 勤務動        | 各<br>日<br>成       | 時間別                                         | 引帯<br>集計               | 前務                      | 竹月ず<br>勝表元          | 助                | 禁則<br>チェッ         | <u>川</u><br>ク      | ハ*!<br>設        | P-ン<br>定       |                    | 。<br>登録 | • F 1   | 削       | <b>7</b> 9<br> 除: | F4        | 表示          | <b>)</b><br><del>,</del> : F! | 9 終               | - <b>1</b> | 73                |
| 処理区分予定 💌            | 施設 001 形           | 索サー           | ヴ保育園            | ł               |            |                   |                                             | )가区                    | 分                       | 保育                  | 士勤務              | 务割                |                    |                 | •              | • 作用               | は 年 月   | 9 🔲     |         | 04                |           |             |                               |                   |            |                   |
| ▶<br>早1 早2<br>遅1 遅2 | · 中<br>切<br>替      | 指<br>年<br>時   | 辰 休<br>寺 研<br>間 | 消<br>  替<br>  範 | ]          | 0<br>戶<br>0<br>(才 | 4 1<br>1<br>1<br>1<br>(月<br>(月<br>(月)<br>(月 | 奇玉<br>9<br>間 [<br>:間 [ | 陽子<br>労働B<br>0:C<br>0:C | 子<br>寺間<br>10<br>10 | 法定<br>171<br>208 | 時間<br>:00<br>):00 | 1歳<br>休日<br>3<br>3 | 児ク<br> 計 4<br>0 | ラス<br>軍休<br>10 | <u>残</u><br>半<br>半 | 休<br>年休 | 午前<br>「 | ↑ 午<br> | 後                 |           | 戻?<br>ノ     | з ј<br>. лп                   | 進む<br>19 <b>2</b> |            | 1 A 1 2 . m / 1 / |
| クラス                 | 職種 職員              | 1<br>1<br>木 á | ? 3 ∡<br>≑ + F  | 15<br>1月・       | 6 7<br>火 水 | 8<br>木            | 9 1(<br>余 十                                 | ) 11<br>· H            | 12<br>月                 | 13<br>火             | 14 1<br>7K 2     | 5 16<br>5 全       | 17                 | 18<br>H         | 92<br>13       | 20 21<br>人 水       | 22<br>木 | 23<br>全 | 24<br>+ | 25 :<br>H         | 26 :<br>月 | 27 2<br>火 7 | 8 2<br>K 7                    | 9 30<br>5 全       | 早!         | _                 |
| 事務室                 | 園長 東京<br>主任保神奈川    |               | •               |                 |            | •                 | · ·                                         |                        | ÷                       | •                   | •                |                   | ÷                  |                 | •              |                    |         | •       | •       |                   |           |             |                               | ÷                 |            | -                 |
| 0歳児クラス              | 保育士 岩手<br>保育P 福井   |               |                 |                 |            |                   |                                             |                        |                         |                     |                  |                   |                    |                 |                |                    |         |         |         |                   |           |             |                               |                   |            |                   |
| 1歳児クラス              | 保育士 埼玉<br>入阪<br>広島 |               |                 |                 |            |                   |                                             |                        |                         |                     |                  |                   |                    |                 |                |                    |         |         |         |                   |           |             |                               |                   |            | ┛║                |

| IV       | 勤務形態の時間等を変更する                                                                              |
|----------|--------------------------------------------------------------------------------------------|
| 1.<br>2. | 『勤務形態マスタ』画面を開きます。<br>[適用年月]を入力し、「Enter」キーを押下します。<br>例)2025 年 4 月の場合<br><西歴表示>:「2025-04 よみカ |
|          |                                                                                            |
|          | 施設コート*  001   検索 サーヴ保育園 適用年月   横索                                                          |
|          | <和暦表示>:(令和)「07-04」と入力                                                                      |
|          | 施設コート 001 検索 サーヴ保育園 適用年月 令和 」 検索                                                           |
| 以.       | 下の確認メッセージが表示されます。 <u>はい(Y</u> ) をクリックします。                                                  |
|          | 確認 ×                                                                                       |
|          |                                                                                            |

3. 直近の勤務形態と同じ内容が表示されます。時間等を変更し、 登録:F1 をクリックします。

| 💪 勤務形態マスタ                      | 7登録                        |                       |    |     |                 |                | -              |            |              |      |             |           |               |                   |           |
|--------------------------------|----------------------------|-----------------------|----|-----|-----------------|----------------|----------------|------------|--------------|------|-------------|-----------|---------------|-------------------|-----------|
| 勤務形                            | 態マスタ登                      | 録                     |    |     | 勤務<br>区分名<br>設定 | セット動<br>務設定    | 使用勤<br>務設定     | 禁則勤<br>務設定 | 設定<br>複写     |      | <b>登録</b> : | ]<br>F1 肖 | <b>1</b> 除:F4 | <b>反</b><br>表示:F9 | ₩7:F3     |
| 施設コード 001 検索 サーヴ保育園 適用年月 検索 検索 |                            |                       |    |     |                 |                |                |            |              |      |             |           |               |                   |           |
|                                |                            |                       |    |     |                 |                |                |            |              |      |             |           |               |                   |           |
| 勤務区分                           | 勤務名称                       | 略                     | 必要 | 色調空 | 出勤              | 良勤 休う<br>医問 関加 | 題 休憩<br>2-1 終了 | 休憩<br>1開始2 | 休憩<br>終了2    | 作開   | 木憩<br>1始3   | 休憩<br>終了3 | 休憩時間          | 宿直開始              | 宿直▲<br>終了 |
| 早番                             | <ul> <li>1 早番 1</li> </ul> | 早1                    | 2  |     | 07:00 🗖         | 16:00 🗖 12     | :00 🗆 13:      |            |              |      |             | 1         | 01:00         |                   |           |
| 早番                             | 2 早番 2                     | 早2                    | 1  |     | 07:30 🗖         | 16:30 🗆 12     | :00 🗆 13:      | DO 🗖       |              |      | Г           | 1         | 01:00         |                   |           |
| 普通                             | - 3 普通                     | •                     | 1  |     | 09:00 🗆         | 18:00 🗆 12     | :00 🗆 13:      |            |              |      |             | 1         | 01:00         |                   |           |
| 遅番                             | ▼ 4 中番                     | 中                     | 1  |     | 09:30           | 18:30 🗆 12     | :00 🗆 13:      |            |              |      |             |           | 01:00         |                   |           |
|                                | ► 5 建番2                    |                       | 1  |     | 10:00           | 19:00 12       | :00 1 13:      |            | $\mathbf{X}$ | 46   |             | - 44 -    |               |                   | +         |
| ) 進番                           | 10 建番2                     | )))<br>))<br>))<br>)) | 2  |     | 10:00           | 19:00 13       | :00 1 14:      |            |              | - [] | 必要/         | よ回り       | 「を変え          | きしま               | 9.        |
|                                | - 8                        |                       |    |     |                 |                |                | -          |              |      | Г           | -         |               | Г                 |           |
|                                | - 9                        |                       |    |     |                 |                |                | i i i      |              | ,    |             | 1         |               |                   |           |

## Ⅴ 勤務パターンマスタを変更する

- 1. 『勤務パターンマスタ』画面を開きます。
- 2. プルダウンメニューより[シフト区分]を選択します。
- 3. 左上リストより、変更するパターン名を選択します。

## <他の職員と入れ替える場合>

4. 入れ替える職員名の右の「検索」ボタンをクリックします。

| 🛴 勤務パターンマスタ登録                                                                                                    |                                              |
|----------------------------------------------------------------------------------------------------|----------------------------------------------|
| 勤務パターンマスタ登録 業則                                                                                                    | ハ*ターン<br>複写 登録:F1 削除:F4 表示:F9 終了:F3          |
| 施設コート 1001 検索 サーヴ保育園                                                                                                    | □-h* N*9-)名 ▲                                |
| ୬가区分 保育士勤務割 ▼                                                                                                    | 01 未満況バターン(平日)                               |
| № 9-ン名 01 新規 未満児バターン (平日)                                                                                                    | 11 土曜休み設定                                    |
| 設定曜日 ☑ 月☑ 火☑ 水☑ 木☑ 金□ 土□日□祝 設定列数 10 列                                                                                                    |                                              |
| 勤務形態 早1 早2 · 中 切 指 振 休 消<br>運1 運2   切 替 範                                                                                                    |                                              |
| コート* 職員 機                                                                                                    | 早1 早2 . 中 遅1 遅2 <sub>指</sub> ▲               |
| 00003 <del>岩手 10000 県王 10000 月 10000 日本 10000 日本 100000 日本 100000 日本 100000 日本 100000日本 10000日本 100000日本 100000日本 100000日本 100000日本 100000日本 100000日本 100000日本 100000日本 10000日本 10000日本 100000日本 10000日本 100000日本 100000日本 100000日本 10000000000</del> | アンをクリックします。<br>6 1 1 1<br>6 1 1 1<br>6 1 1 1 |
| 00006     広島     ・ 遅2・ 遅1 早1・・ 中・・       00007     徳島     ・ ・ 遅2・ 遅1 早1・・ 中・・                                                                                                    |                                              |

5. 『職員コード検索』画面が表示されます。入れ替える職員を選択し、 決定:F1 をクリックします。

| J | 職   | 員コード検索 |        |    |                 |              |         |      |              | ×                  |
|---|-----|--------|--------|----|-----------------|--------------|---------|------|--------------|--------------------|
|   | - 1 | - ド順   |        |    | ₹<br>ا          | 루順 ▼<br>以上 ▼ | 表示:F5 朴 | -ボード | <b>没定:F1</b> | <b>ぱ√</b><br>終了:F3 |
| Г |     | r      | to Mar | 社々 | <del>+</del> ++ |              |         |      |              | <b>_</b>           |
|   | 1   | 00011  | 福島     | 恵  | フクシマ メク・ミ       |              |         |      |              |                    |
| h | 2   | 00012  | 青森     | 辛思 | 7717 171        |              |         |      |              |                    |
|   | 3   | 00013  | 富山     | 華  | トヤマ ハナ          |              |         |      |              |                    |
|   | 4   | 00014  | 静岡     | 春菜 | シス・オカ ハルナ       |              |         |      |              |                    |
|   | 5   | 00015  | 福井     | 康子 | フクイ ヤスコ         |              |         |      |              |                    |

#### <勤務形態を変更する場合>

- 6. [勤務形態]の一覧より、任意の勤務形態をクリックし、選択します。
- 7. 6.で選択した勤務形態を適用するセルをクリックし、変更します。

| 勤務パターンマスタ登録  禁則 チェック                                                                                      | ハ*9-ン<br>複写<br>登録:F1             |
|----------------------------------------------------------------------------------------------------|----------------------------------|
| 施設コート 1001 検索 サーヴ保育園                                                                                      | □ド パターン名 ▲                       |
| ୬フՒ区分 保育士勤務割 ▼                                                                                            | 01 未満児バターン(十日)<br>02 以上児バターン(平日) |
| パターン名 01 新規 未満児バターン(平日)                                                                                   | 11 土曜休み設定                        |
| 設定曜日 ▶ 月 ▶ 火 ▶ 水 ▶ 木 ▶ 金 □ 土 □ 日 □ 祝 □ 設定列数 10 列                                                          |                                  |
| 勤務形態 早1 早2 · 中 切 指 振 休 消<br>夏1 夏2 · 町 切 年 特 研 替                                                           | 務形態をクリックします。                     |
| <u> </u>                                                                                                  | <b>-</b>                         |
| コート* 職員 検挿削 1 2 3 4 5 6 7 8 9 10                                                                          | 早1早2 . 中 遅1 遅2 指▲                |
| 00003 <del>岩手 70 / 1</del> /2[1 早1 · · 中 · · · 22 · 2<br>00004 <del>均玉 - · 21 早1 · · 中 · · · 22</del> / 選 | 踊するセルをクリックします。                   |
| 00005 大阪                                                                                                  |                                  |

8. 入力後、登録:F1 をクリックします。

## Ⅵ 自動生成条件を変更する

- 1. 『自動勤務生成条件設定』画面を開き、右上リストより変更する設定名をクリックします。
- 2.「職員設定」タブをクリックします。

※「職員設定」タブは、以下の場合に設定変更が必要となります。

- 条件に新職員を追加する場合
- ・ クラス変更に伴い、GP(グループ)が変更になる場合

#### <新職員を追加する場合>

3. 挿入したい位置の下行の職員の 挿入 をクリックします。

| 💪 自動勤務生           | 成             |                    |                                      |                           |                            |                  |                      |          |
|-------------------|---------------|--------------------|--------------------------------------|---------------------------|----------------------------|------------------|----------------------|----------|
| 自動                | 勣務生成条件        | 設定                 |                                      |                           |                            | 設定<br>複写         |                      | F4 終了:F3 |
| 施設コード             | 001 検索 サーヴ    | 保育園                |                                      |                           |                            | 7=k <sup>3</sup> | 設定名                  | <b></b>  |
| シフト区分 [           | 保育士勤務割        | -                  |                                      |                           |                            | UI 余件I<br>UZ 条件Z | 到 榜 設 定<br>指 定 休 設 定 |          |
| 設定名               | 01 新規 条件1     | 勤務設定               |                                      |                           |                            |                  |                      | -        |
| 職員設定              | 勤務数設定 職員      | 組合せ設定              | 勤務組合せ 休                              | 日設定・他                     |                            | 変更する条            | く件をクリック              | します。     |
| J-1*              | 職員            | 検 挿 削 性<br>索 入 除 別 | 生<br>経験年数                            | クラス                       | 生成 調整 GP GP L<br>除外 除外 1 2 | 3 勤務 勤務          | 制限 務 勤務              | 同数 回数    |
| 00003 岩手          | 美和            | 5                  | マ 18年10ヶ月0歳                          | 観児クラス                     |                            |                  | 早1 □                 |          |
| 00004 埼玉          | 医 陽子          |                    | <del>、18年10ヶ月1</del> 歳               | 観りラス                      |                            |                  |                      |          |
|                   | Q 以另<br>』 4 고 | <del>/</del>       | 5   8年   0ヶ月   扉<br>5   8年   0ヶ月   扉 | <del>『児クラス</del><br>■週クラフ | 岩 「挿入」                     | ホタンをクリ           | ノックします。              |          |
| 000007 <u>徳</u> 島 | , 哇 」         | ×                  | 2 18年10ヶ月1歳                          | えんフラス<br>見児クラス            |                            |                  | □                    |          |

確認メッセージが表示されます。 | OK | をクリックします。

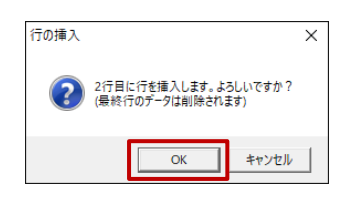

4. 行挿入後、 検索 をクリックし、職員を選択します。

| 💪 自動勤務生成        |           |              |     |                    |                  |          |      |           |       |        |            |          |                   |      |      |                   |     |
|-----------------|-----------|--------------|-----|--------------------|------------------|----------|------|-----------|-------|--------|------------|----------|-------------------|------|------|-------------------|-----|
| 自動勤             | 務生成条件     | 設定           |     |                    |                  |          |      |           |       | 記<br>衣 | 设定<br>夏写   | ]<br>登泊  | <b>,</b><br>录:F 1 | 削除   | F4   | <b>公</b><br>終了:F3 | 3   |
| 施設コート 00        | 11 検索 サーヴ | 保育園          |     |                    |                  |          |      |           |       | 1-Þ*   |            |          | 設知                | ē名   |      | -                 | 1   |
| )<br>)7)区分 係    |           | •            |     |                    |                  |          |      |           |       | 01     | 条件1<br>冬件9 | 動彩<br>七中 | 設定                | ÷    |      |                   |     |
| 設定名 01          | 新規 条件1    | <br>勤務設定     |     |                    |                  |          |      |           |       | 02     | 215172     | 18.45    | . 17 0.2          |      |      |                   |     |
| 職員設定 勤          | カ務数設定│職員  | 組合せ設済        | 定 朝 | 勧務組合せ              | 休日設定・化           | <u>b</u> |      |           |       |        |            |          |                   |      |      |                   |     |
| J-1*            | 職員        | 検 挿 削<br>索 入 | 」性  | 経験年数               | クラス              | 生成<br>除外 | 調整除外 | GP (      | GP GP | 不可勤務   | 連続<br>勤務   | 勤務<br>制限 | ▲ 勤<br>務          | 不可勤務 | 連続回数 | 制限                |     |
| <u>00003</u> 岩手 | 美和        |              | 支   | 18年10ヶ月            | 0歳児クラス           |          |      | ¥.        |       |        |            |          | 早                 | 1    |      |                   |     |
| 00004 <u>埼玉</u> | 陽子        |              | 女   | 18年10ヶ月            | T歳児クラス           | 行打       | 軍入後  | <b>後、</b> | 検索    | ボタ     | ンを         | クリ       | ック                | し、耳  | 戦員な  | を選択               | します |
| 00005 大阪        |           |              | 当女  | 18年10ヶ月<br>18年10ヶ月 | Ⅰ蔵児クラス<br>1歳児クラス |          |      |           |       |        |            |          | 遅                 | 1    |      |                   |     |
| 00007 徳島        | 明美        |              | 女   | 18年10ヶ月            | 1歳児クラス           |          |      | M         |       |        |            |          | 遅                 | 2 🗆  |      |                   |     |
| 100008 福岡       | みとり       |              | 女   | 18年10ヶ月            | Z蔵児クラス           |          |      | ⊻.        |       |        |            |          |                   |      |      |                   |     |

検索画面が表示されます。職員を選択し、 決定:F1 をクリックします。

| 🧘 職員⊐−ド検索                                                                                                    | ×                               |
|----------------------------------------------------------------------------------------------------|---------------------------------|
| □-F順 _  昇順 <u>-</u>  昇順 <u>-</u>  以上 <u>-</u>                                                                                                    | 表示:F5 _ +-ポ-ト゚<br>決定:F1 _ 於了:F3 |
| <u>コード</u> 担当者名 カナ<br>1 00001 東京 花子 トゥキョゥ トゥナ<br>2 00002 神奈川 ひ子 カナが 1 1 1 1 1 1 1 1 1 1 1 1 1 1 1 1 1 1 1                                                                                                    |                                 |
| 3         00004         均玉         時子         919/4         27/3           4         00020         変媛         梨化         1比米         97           5         00021         高知         優         コウチ         ユウ |                                 |

5. 該当する GP のチェックボックスをクリックし ON にします。設定を完了し、 登録: F1 をクリックします。

| 🦾 e I   | 动勤務生成      |                 |               |        |                                           |            |     |       |          |          |         |         |         |              | _            |          |         |        |                  |            | x               |          |
|---------|------------|-----------------|---------------|--------|-------------------------------------------|------------|-----|-------|----------|----------|---------|---------|---------|--------------|--------------|----------|---------|--------|------------------|------------|-----------------|----------|
| E       | 自動勤務生成条件設定 |                 |               |        |                                           |            |     |       |          |          |         |         |         | 設5<br>複5     | 宦            |          | —<br>録: | <br>F1 | <b>77</b><br>削除: | }<br>:F4 ∤ | <b>北</b><br>終了: | ]<br>F3  |
| 施設      | א-ב        | 01 検索 <b>サー</b> | ヴ保育           | 豪康     |                                           |            |     |       |          |          |         |         | -       | 1-1-         |              |          | į,      | 設定     | 名                |            |                 | •        |
| 9710    | 、分子        |                 |               | •      | Ĩ                                         |            |     |       |          |          |         |         |         | 01 条<br>02 条 | ŧ件1<br>• 件 9 | 勤希       | 影設コ体    | 定起点    | -                |            |                 |          |
| ±4-÷    | -2 n       | 1 新祖 冬件1        | <b>苗市 羽</b> 橋 | t ≜∆ c | ;<br>;;;;;;;;;;;;;;;;;;;;;;;;;;;;;;;;;;;; |            | _   |       |          |          |         |         |         | 02 74        | * IT 4       | 18 1     | = 1215  | 0.X.0  | -                |            |                 | _        |
| 1 ax ve | -0 10      |                 | ≠月 17         | 50.2 4 | E                                         |            |     |       |          |          |         |         | L       |              |              |          |         |        |                  |            |                 | <u> </u> |
| 職員      | 設定         | 勧務数設定│職.        | 員組合           | せむ     | 殳定                                        | 勤務組合せ      | 休   | 日設定・低 | <u>b</u> |          |         |         |         |              |              |          |         |        |                  |            |                 |          |
| 1-F     | *          | 職員              | 検索            | 挿入     | 削除                                        | 性 経験年数     |     | クラス   | 生成<br>除外 | 調整<br>除外 | GP<br>1 | GP<br>2 | GP<br>3 | 不可 道<br>勤務 董 | 重続<br>訪務     | 勤務<br>制限 | •       | 勤務     | 不可<br>勤務         | 連続<br>回数   | 制限<br>回数        |          |
| 0000    | 3 岩手       | 美和              |               |        | 1                                         | 女 18年10ヶ月  | 0歳  | 児クラス  |          |          | V       |         |         |              |              |          |         | 早1     |                  |            |                 |          |
| 0000    | 4 埼玉       | 陽子              |               |        |                                           | 女 18年10ヶ月  | 1歳  | 児クラス  |          |          | V       |         |         |              |              |          |         | 早2     |                  |            |                 |          |
| 0000    | 5 大阪       | 政男              |               |        | :                                         | 男 18年10ヶ月  | 1歳  | 児クラス  |          |          | V       |         |         |              |              |          |         | •      |                  |            |                 |          |
| 0000    | 6 広島       | 佳子              |               |        |                                           | 女 18年10ヶ月  | 1歳  | 児クラス  |          |          | V       |         |         |              |              |          |         | 中      |                  |            |                 |          |
| 0000    | 7徳島        | 明美              |               |        |                                           | 女 18年10ヶ月  | 1歳  | 児クラス  |          |          | V       |         |         |              |              |          |         | 遅1     |                  |            |                 |          |
| 0000    | 8 福岡       | みどり             |               |        |                                           | 女 18年10ヶ月  | 12歳 | 児クラス  |          |          | Ľ       |         |         |              | _            |          |         | 遅2     |                  |            |                 |          |
| 0000    | 9長野        | 遥               |               |        |                                           | 女  18年10ヶ月 | 12歳 | 児クラス  |          |          | V       |         |         |              |              |          |         |        |                  |            |                 |          |

6.「勤務数設定」タブをクリックします。

※「勤務数設定」タブには以下の場合には設定変更が必要となります。

- 既存の勤務形態の必要人員が変更する場合
- 新規の勤務形態を追加した場合
- 7.「平日」・「土曜」・「日曜」・「祝祭日」タブごとに、「グループ別必要人員設定」の必要人数を入力します。
- 8. 設定を完了し、登録:F1 をクリックします。

|                 |              |       |       |         |         |              |                  |                | <b>x</b> ) |
|-----------------|--------------|-------|-------|---------|---------|--------------|------------------|----------------|------------|
| 自動勤務生成条件        | 牛設定          |       |       |         |         |              | 設定<br>複写         |                | 3          |
| 施設コート 001 検索 サー | ヴ保育園         |       |       |         |         |              | ]-h*             | 設定名            |            |
| <u> </u>        | •            |       |       |         |         |              | UI 条件I<br>02 冬件2 | 期務設定<br>指定体設定  |            |
| 設定名 01 新規 冬件1   |              |       |       |         |         |              | 02 98112         | 18 XE 17 8X XE | _          |
|                 | \$0175 BX AE |       |       |         |         |              |                  |                | 1          |
| 職員設定 勤務数設定 職員   | 員組合せ設        | 定 勤務網 | 目合せ 併 | 日設定     | ・他      |              |                  |                |            |
| 平日 土曜 日曜 祝祭日    |              |       |       |         |         | 設定取込         |                  |                |            |
|                 |              |       | - 7   | *ルーフ* 別 | 必要人冒詞   | 9<br>22<br>1 |                  |                |            |
| 勤務名 出動          | 退動通          | 除 必要/ | (員)がお | -プ1 グ   | 1-7°2 2 | °∥-7°3       |                  |                |            |
| n4181           | 时间市          | ∽ 男女  | 計男3   | と計男     | 女計男     | 女計           |                  |                |            |
| 早番              |              |       |       |         |         |              |                  |                |            |
| 早番1 早1 07:00    | 0 16:00 🗖    |       | 2     | 1       | 1       |              |                  |                |            |
| 早番2 早2 07:30    | 0 16:30      |       | 1     |         |         |              |                  |                |            |
| 普通              |              |       |       |         |         |              |                  |                |            |
| 普通・ 09:00       | 118:01       |       |       |         |         |              |                  |                |            |
| 性留 由来 由 00・20   |              |       | 1     |         |         |              |                  |                |            |
| 平省 中 09:30      |              |       | 1     |         |         |              |                  |                |            |
|                 |              |       | 2     | 1       | 1       |              |                  |                |            |
| 合計              |              |       | 7     | - 2 -   |         |              |                  |                |            |
| 職員設定人数          |              |       | 1     | 7 8     | 9 9     |              |                  |                |            |

<「職員組合せ設定」タブについて>

変更がある場合に設定します。

※クラスでの組合せ設定をしている場合は、ここでの設定は不要です。

## Ⅲ 年次有給休暇数の変更する

- 1. 『職員マスタ』画面を開き、該当の職員をクリックします。
- 2. 適用年月を入力します。
  - 例)2025年4月の場合

<西暦表示>:「2025-04」と入力 < 和暦表示>:(令和)「07-04」と入力 施

| 施設コード 001 オ | 熊索 サーヴ保育園 |    | 施設コート* 001 4 | ※索 サーヴ保育園 | ] |    |
|-------------|-----------|----|--------------|-----------|---|----|
| 職員コード       | 適用年月      | 検索 | 職員コード        | 適用年月 令和   |   | 検索 |

3. 新年度の[年次有給休暇数]の日数を入力し、 登録: F1 をクリックします。

|                                                                     | - • <b>×</b>   |
|---------------------------------------------------------------------|----------------|
| 職員マスタ登録     訂正     締切日<br>設定     資源:F1                              | )<br>:F9 終了:F3 |
| 施設コート、 001   検索   サーヴ保育園                                            |                |
| 職員コート* 100004 適用年月                                                  |                |
| 基本情報  集計区分  担当クラス及び職種                                               |                |
| 離音カナ サ(タマヨウコ 離廃 追加 削除                                               |                |
|                                                                     |                |
|                                                                     |                |
| 上年次有給休暇数   10.0 日                                                   |                |
| 締切日 正職員 <u>期間 勤務先</u>                                               | <b></b>        |
| 労働時間 変更なし 年次有給休暇数、または時間数を入力します。                                     |                |
| ■ ■ ■ ■ ■ ■ ■ ■ ■ ■ ■ ■ ■ ■ ■ ■ ■ ■ ■                               | -<br>-         |
| 経験年数 18年11年日                                                        |                |
|                                                                     |                |
|                                                                     |                |
|                                                                     |                |
|                                                                     |                |
|                                                                     |                |
| □-ト°   勝昌氏名   滕昌九十   略称  性別   勝怒閉始   怒睡年数   年   绕切口   時間変更   F-Mail | 隼計区分▲          |
| 00011 東京 花子 ドグキョク 小江 東京 女 2009年10月11日 11年555月 0                     | ・ を セット        |
| 00002 神奈川 弘子 カナガワ ヒロコ 神奈川 女 2002年 4月 1日 31年5ヶ月 10 正職員               | ・をセット          |
| 00003 岩手 美和 175 ミワ 岩手 女 2002年 4月 1日 18年11ヶ月 18 正職員                  | 任意勤務 —         |
| 00004 埼玉 陽子 サイタマ ヨウコ 埼玉 女 2002年 4月 1日 18年11ヶ月 10 正職員                | 任意勤務           |
| 00005  大阪 政果  オオサカ フサオ  大阪   男  2002年 4日 1日  18年11ヶ日  10  正職員       | 任意勤務           |

## Ⅲ 休日を設定する

1. 『休日設定』画面を開き、該当の年度をクリックします。

- 2. 施設と年度を入力します。
  - 例)2025 年度の場合

<西暦表示>:「2025」と入力

<和暦表示>:(令和)「7」と入力

|       |           |      |    | _      |          |                |
|-------|-----------|------|----|--------|----------|----------------|
| 施設コード | 001 検索 サー | ヴ保育園 | 施設 | (コード 0 | 001 検索 · | <u>サーヴ保育</u> 園 |
| 如理年度  | 年度        |      | 処理 | 年度 🛛   | 令和 ▼     | ┃年度            |

- 3. 休日に設定する日をクリックし、画面上部中央の「祝祭日」「特別休」を選択
- 4. 画面右上の[登録名]に休日名を入力後、 登録:F1 をクリックします。色が変われば登録完了です。 連続した日に休日を設定する場合、「Ctrl」キーを押しながらクリックして選択してください。

※カレンダーにない休園日(夏期・冬期の休日など)を設定します。年末・年始は毎年入力します。

| 🛵 休                                | १८८४                     | 登録                       |                                  |                     |                          |                          |             |                  |                          |                          |                           |                          |                          |                           |    |                          |                          |                     |                                 |                          |                           |                     |                          |                          |                           |                                |                           |                      | X                        |
|------------------------------------|--------------------------|--------------------------|----------------------------------|---------------------|--------------------------|--------------------------|-------------|------------------|--------------------------|--------------------------|---------------------------|--------------------------|--------------------------|---------------------------|----|--------------------------|--------------------------|---------------------|---------------------------------|--------------------------|---------------------------|---------------------|--------------------------|--------------------------|---------------------------|--------------------------------|---------------------------|----------------------|--------------------------|
|                                    | 休                        | ∃∃                       | マス                               | <u>ع</u>            | 登録                       | ł                        | 春           | 分の               | D日.                      | 、秋                       | 分の                        | 日を                       | 設定                       | してく                       | 1  | te a l                   | л.,                      |                     |                                 |                          |                           |                     |                          | <b>日</b><br>登録           | •<br>• F 1                | <b>√7</b><br>削除                | €<br>:F4                  | <mark>♀</mark><br>終了 | •<br>• F3                |
| 施設コード 001 検索 サーヴ保育園<br>処理年度 2025年度 |                          |                          |                                  |                     |                          |                          |             | 0                | 祝                        | 祭日                       | (•                        | 特別                       | 丨休                       | 音                         | 録名 |                          |                          |                     |                                 |                          |                           |                     |                          |                          |                           |                                |                           |                      |                          |
| 6<br>13<br>20<br>27                | 7<br>14<br>21<br>28      | 1<br>8<br>15<br>22<br>29 | 4月<br>2<br>9<br>16<br>23<br>30   | 3<br>10<br>17<br>24 | 4<br>11<br>18<br>25      | 5<br>12<br>19<br>26      | 1<br>1<br>2 | 1<br>1<br>8<br>5 | 5<br>12<br>19<br>26      | 6<br>13<br>20<br>27      | 5月<br>7<br>14<br>21<br>28 | 1<br>8<br>15<br>22<br>29 | 2<br>9<br>16<br>23<br>30 | 3<br>10<br>17<br>24<br>31 |    | 1<br>8<br>15<br>22<br>29 | 2<br>9<br>16<br>23<br>30 | 3<br>10<br>17<br>24 | 6月<br>4<br>11<br>18<br>25       | 5<br>12<br>19<br>26      | 6<br>13<br>20<br>27       | 7<br>14<br>21<br>28 | 6<br>13<br>20<br>27      | 7<br>14<br>21<br>28      | 1<br>8<br>15<br>22<br>29  | 7月<br>2<br>9<br>16<br>23<br>30 | 3<br>10<br>17<br>24<br>31 | 4<br>11<br>18<br>25  | 5<br>12<br>19<br>26      |
| 3<br>10<br>17<br>24<br>31          | 4<br>11<br>18<br>25      | 5<br>12<br>19<br>26      | 8月<br>6<br>13<br>20<br>27        | 7<br>14<br>21<br>28 | 1<br>8<br>15<br>22<br>29 | 2<br>9<br>16<br>23<br>30 | 1<br>2<br>2 | 4<br>1<br>8      | 1<br>8<br>15<br>22<br>29 | 2<br>9<br>16<br>23<br>30 | 9月<br>3<br>10<br>17<br>24 | 4<br>11<br>18<br>25      | 5<br>12<br>19<br>26      | 6<br>13<br>20<br>27       |    | 5<br>12<br>19<br>26      | 6<br>13<br>20<br>27      | 7<br>14<br>21<br>28 | 10月<br>1<br>8<br>15<br>22<br>29 | 2<br>9<br>16<br>23<br>30 | 3<br>10<br>17<br>24<br>31 | 4<br>11<br>18<br>25 | 2<br>9<br>16<br>23<br>30 | 3<br>10<br>17<br>24      | 4<br>11<br>18<br>25       | 11月<br>5<br>12<br>19<br>26     | 6<br>13<br>20<br>27       | 7<br>14<br>21<br>28  | 1<br>8<br>15<br>22<br>29 |
| 7<br>14<br>21<br>28                | 1<br>8<br>15<br>22<br>29 | 2<br>9<br>16<br>23<br>30 | 12月<br>3<br>10<br>17<br>24<br>31 | 4<br>11<br>18<br>25 | 5<br>12<br>19<br>26      | 6<br>13<br>20<br>27      | 1<br>1<br>2 | 1<br>1<br>8<br>5 | 5<br>12<br>19<br>26      | 6<br>13<br>20<br>27      | 1月<br>7<br>14<br>21<br>28 | 1<br>8<br>15<br>22<br>29 | 2<br>9<br>16<br>23<br>30 | 3<br>10<br>17<br>24<br>31 |    | 1<br>8<br>15<br>22       | 2<br>9<br>16<br>23       | 3<br>10<br>17<br>24 | 2月<br>4<br>11<br>18<br>25       | 5<br>12<br>19<br>26      | 6<br>13<br>20<br>27       | 7<br>14<br>21<br>28 | 1<br>8<br>15<br>22<br>29 | 2<br>9<br>16<br>23<br>30 | 3<br>10<br>17<br>24<br>31 | 3月<br>4<br>11<br>18<br>25      | 5<br>12<br>19<br>26       | 6<br>13<br>20<br>27  | 7<br>14<br>21<br>28      |